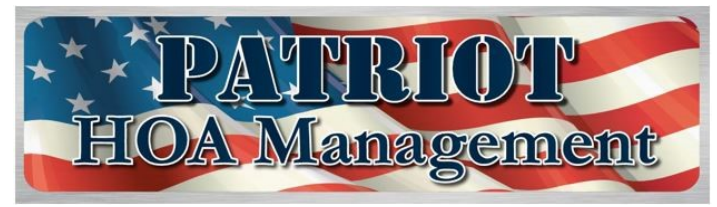

**PO Box 591610, San Antonio, TX 78259** Office: 210-568-1558 / Fax: 210-568-6198

## Account Login and Online Payment Instructions

## Log on to your account go to:

(If your email is not in our system, please contact Patriot HOA Management (<u>info@patriotcm.com</u> or 210-568-1558) for your password.

- <u>www.patriothoa.com</u>
- Click the HOA ACCOUNT LOGIN tab at the top of the web page
- A new window will pop up.
- At top left, enter your Account # and Password
- Click the Login bar to login in

## **Online payment:**

• Once you are logged in to your account, **E-Pay** tab on the left side of the web page.

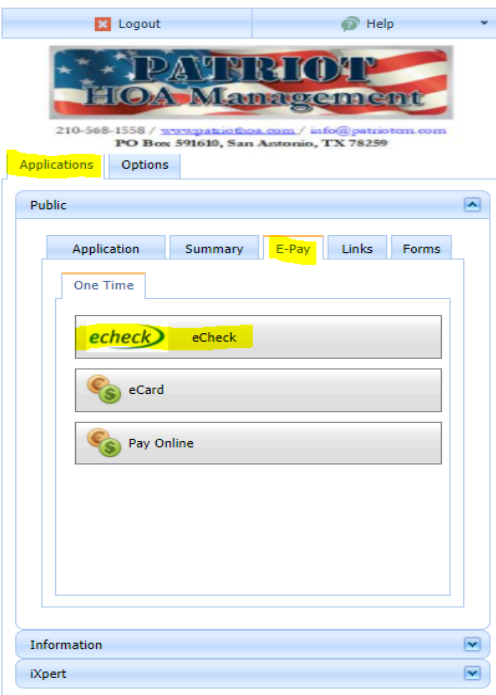

- Choose how you want to pay, eCheck (Free) or eCard (4% Bank Fee)
- Click **YES** to Agree to Terms and Conditions. (Continued next page).
- Confirm your contact and property information is correct. It should be prefilled.
- Click Pay by eCheck or Pay by Card (continued)

- Enter your payment information
- Enter Payment Amount
- Check box next to *"I agree to pay the total amount including any fees as shown above."* to continue with payment process.

Be sure to save or write down your payment confirmation # for your records.

## *If you do not receive a payment confirmation #, your payment was not processed.*

Please contact Patriot HOA Management to help you resolve the issue.